## Microsoft Outlook 365 on Windows

## **Changing your Settings**

Open the Outlook app by clicking the Windows Start menu and choosing Outlook.

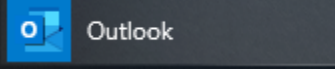

Outlook may prompt you for your user name and password. If so, click Cancel

1. Click File, Options (on the left)

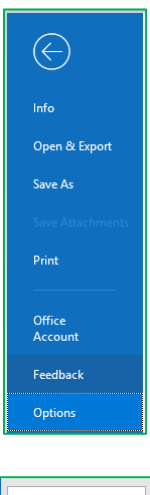

2. Select Advanced (on the left)

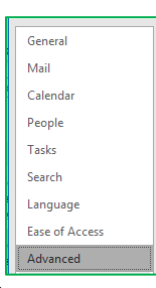

3. Scroll down to Send and receive and click Send/Receive...

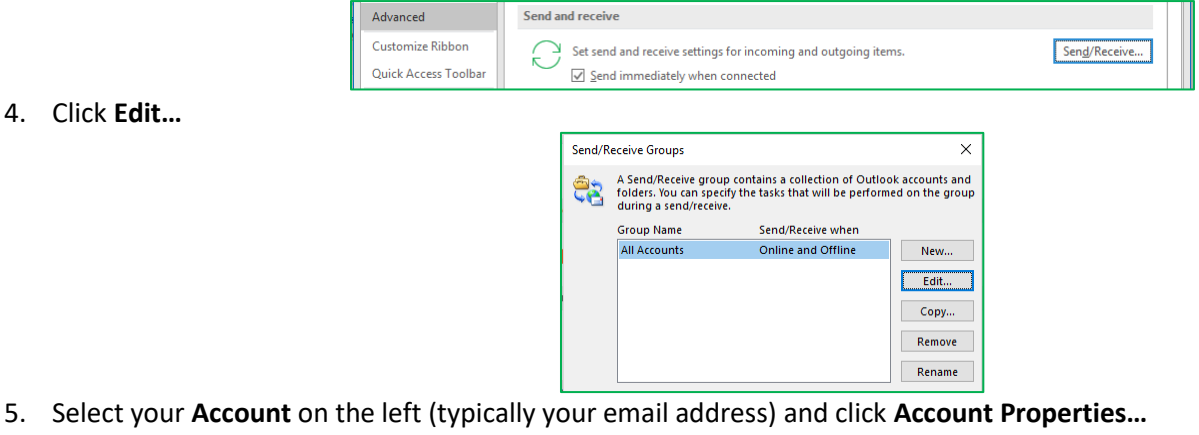

- Go to the IMAP Email or POP Email tab. Verify the following settings, and change them if necessary:
  - a. Incoming Mail Server
    - a. If (IMAP): imap.xplore.net
    - b. If (POP3): pop.xplore.net
  - b. Outgoing Mail Server (SMTP): smtp.xplore.net
  - c. User Name: your full email address, including the portion after the @ symbol
  - d. Password: your email password

- 7. Go to the Outgoing Server tab
  - a. Verify "My outgoing server (SMTP) requires authentication" is <u>checked</u>, and it's set to "Use same settings as my incoming mail server"

| Internet Ema    | il Settings         |                       | ×                |
|-----------------|---------------------|-----------------------|------------------|
| IMAP Email      | General             | Outgoing Server       | Advanced         |
|                 | oing serve          | r (SMTP) requires a   | uthentication    |
| ● <u>U</u> se s | ame settir          | igs as my incoming    | mail server      |
|                 | on using            |                       |                  |
| User            | Name:               |                       |                  |
| Passy           | word:               |                       |                  |
|                 | $\sim$              | <u>Remember passw</u> | ord              |
| R               | e <u>q</u> uire Sec | ure Password Auth     | entication (SPA) |
|                 |                     |                       |                  |
|                 |                     |                       |                  |
|                 |                     |                       |                  |
|                 |                     |                       |                  |
|                 |                     |                       |                  |
|                 |                     |                       |                  |
|                 |                     |                       |                  |
|                 |                     |                       |                  |
|                 |                     |                       |                  |
|                 |                     |                       |                  |
|                 |                     |                       |                  |
|                 |                     |                       | OK Cancel        |

- 8. Go to the Advanced tab. Verify the following settings, and change them if necessary:
  - e. encrypted connection: SSL/TLS for both the Incoming and Outgoing servers
  - f. Incoming server Port Number
    - a. If (IMAP): 993
    - b. If (POP3): 995
  - g. Outgoing server (SMTP) Port Number: 465

| Internet Email Settings                                                                                                    | ×             | Internet Email Settings                                                                                                    | $\times$ |
|----------------------------------------------------------------------------------------------------|---------------|----------------------------------------------------------------------------------------------------|----------|
| IMAP Email       General       Outgoing Server       Advanced         Server Port Numbers       Incoming server (IMAP):       993       Use Defaults         Use the following type of gncrypted connection:       SSL/TLS         Qutgoing server (SMTP):       555         Use the following type of engrypted connection:       SSL/TLS         Server Timeouts       Short       Long         Short       Long       1 minute         Polders       Root folder path:       Server Imeouts         Sent Items       Deleted Items       Deleted Items         Deleted Items arked for deletion will be permanently deleted when items in the mailton are purged.       Mark items for deletion will be permanently deleted when items when switching folders while online         OK       Car | ↓<br>↓<br>the | POP Email General Outgoing Server Advanced Server Port Numbers Incoming server (POP2): 995 Use Defaults ☐ This server requires an encrypted connection (SSL/TLS) @utgoing server (SMTP): 165 Use the following type of engrypted connection: SSL/TLS Server Timeouts Short 		Long 1 minute Delivery 		Leave a copy of messages on the server 		Leave a copy of messages on the server 		Leave a copy of messages a copy of messages on the server 		Leave a copy of messages a copy of messages a copy | V        |
|                                                                                                    |               |                                                                                                    |          |

9. Click OK, OK, Close, and then OK